## CARA MENJALANKAN PROGRAM

### Persiapan dan Penggunaan Lokal Server

1. Pastikan perangkat yang digunakan tersambung ke internet.

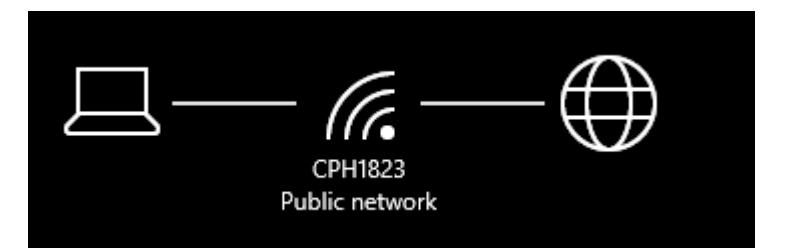

2. Buka Visual Studio Code (VSCode) atau code editor lainnya.

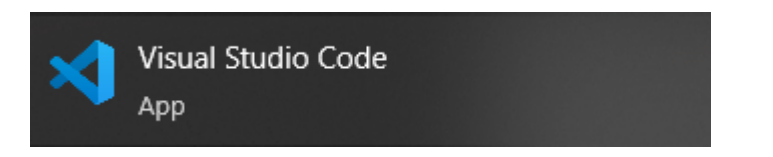

3. Klik "New Terminal" pada menu di Visual Studio Code.

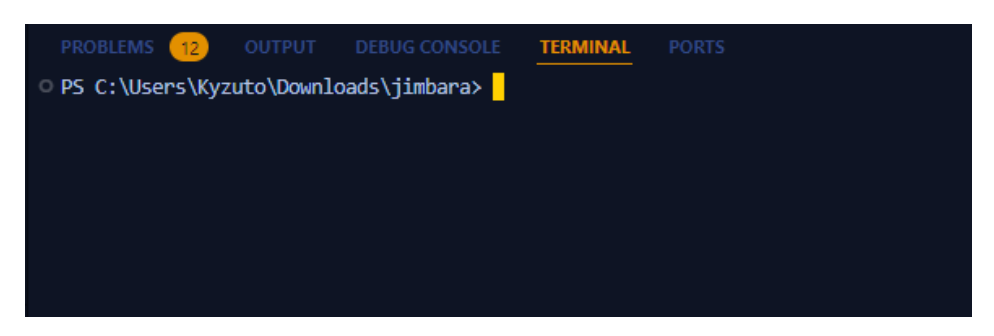

4. Buat virtual environment baru dengan menjalankan perintah berikut:

python3 -m venv .venv

5. Jalankan virtual environment:

Untuk pengguna Windows, gunakan perintah:

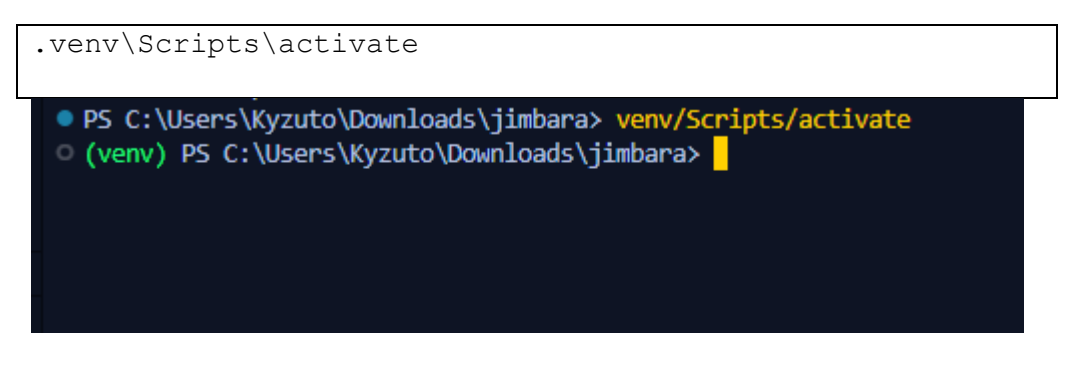

Untuk pengguna MacOS, gunakan perintah:

.venv/bin/activate

6. Install modul yang dibutuhkan dengan perintah:

pip install scikit-learn
pip install numpy
pip install flask
pip install pickle4

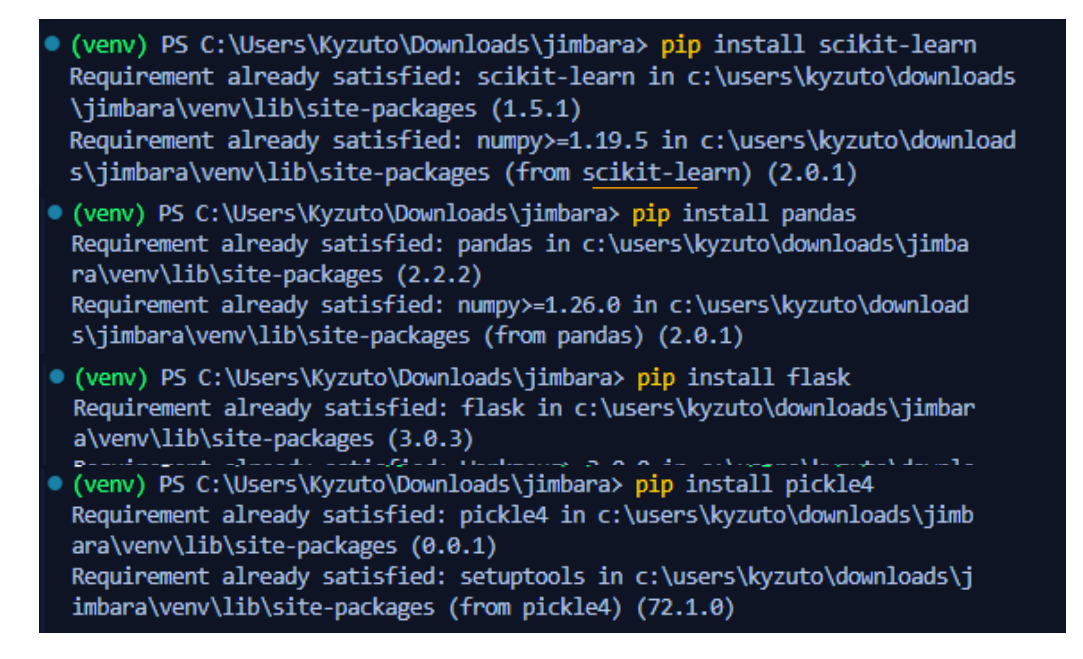

7. Jalankan server *Flask* dengan perintah:

flask run

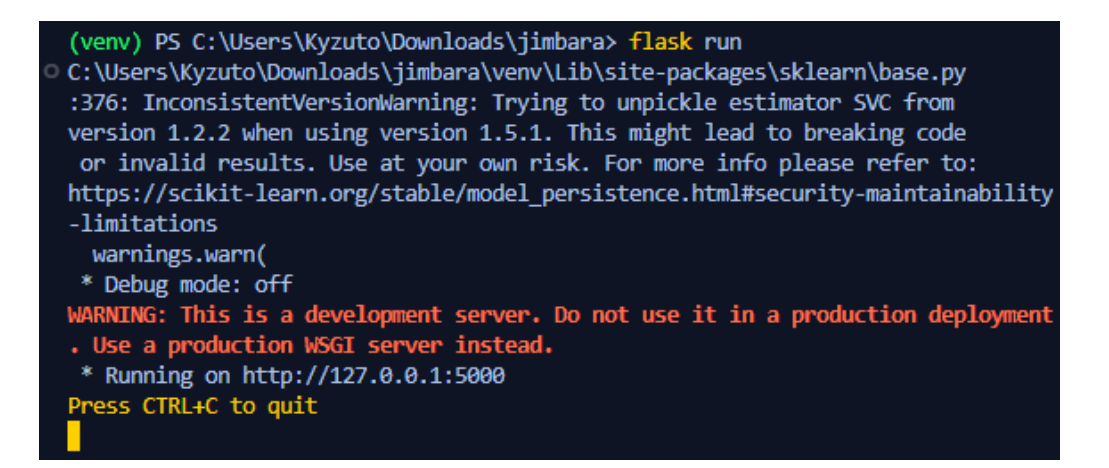

#### Mengakses web yang sudah di hosting

- 8. Buka browser seperti Chrome, Mozilla Firefox, Microsoft Edge, atau lainnya.
- 9. Ketikan URL berikut <u>https://jimbara.up.railway.app/</u> pada kolom pencarian di

browser

10. Aplikasi sudah dapat di akses.

#### Tampilan Web

1. Halaman Beranda

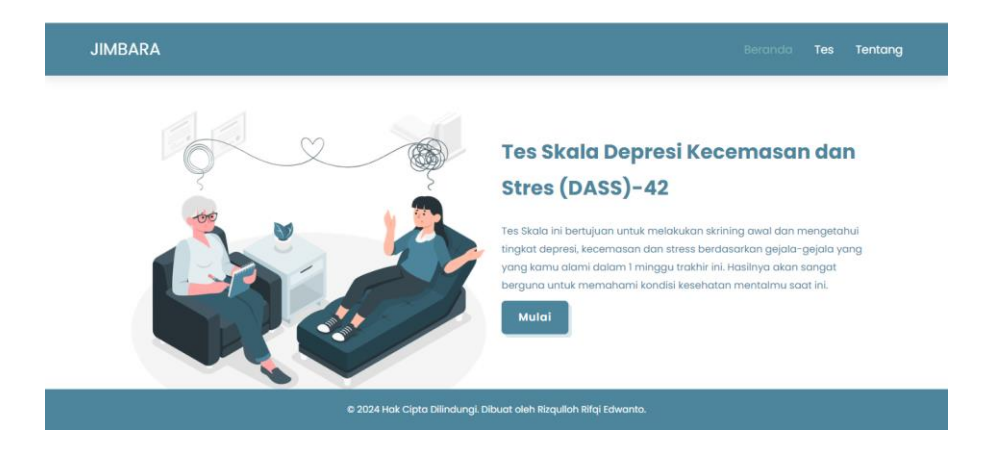

2. Halaman Panduan

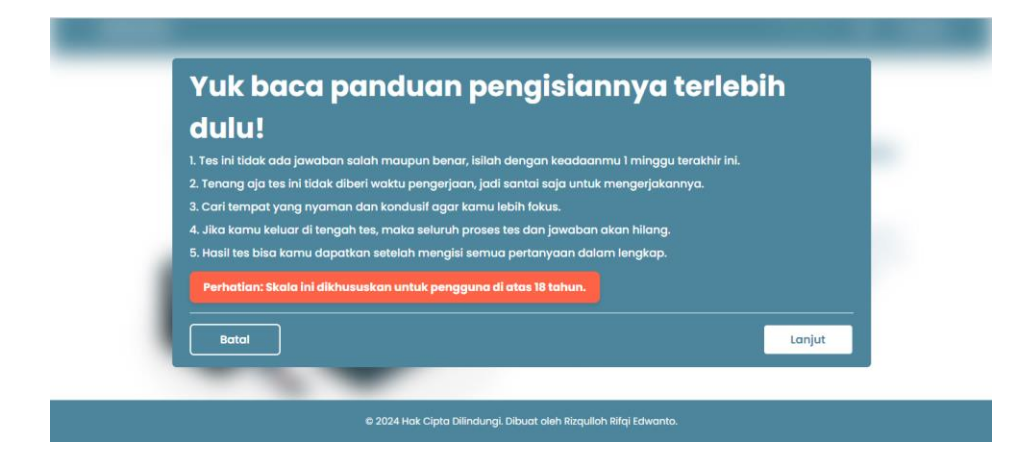

## 3. Halaman Form Data Diri

| JIMBARA |                                                                            | Beranda Tes Tentang |
|---------|----------------------------------------------------------------------------|---------------------|
|         | Fours Data Divi                                                            |                     |
|         | Silakan lei data diri kamu sebelum melanistiran ke tee                     |                     |
|         | silakan isi data ain kania seberah menanjatkan ke tes<br>kesehatan mental. |                     |
|         | 1 Nama Lengkap                                                             |                     |
|         | Masukkan nama lengkap Anda                                                 |                     |
|         | iii Usia                                                                   |                     |
|         | Masukkan usia Anda                                                         |                     |
|         | QJ Jenis Kolamin                                                           |                     |
|         | Pilih jenis kelamin 👻                                                      |                     |
|         | Lonjut ke Tes →                                                            |                     |
|         |                                                                            |                     |

4. Halaman Tes

| 1. Menjadi marah karena | hal-hal sepele |  |  |
|-------------------------|----------------|--|--|
|                         | Tidak Pernah   |  |  |
|                         | Kadang-kadang  |  |  |
|                         | Sering         |  |  |
|                         | Setiap saat    |  |  |

### 5. Halaman Hasil

| A                                   |                                                                       |                                                                                                    | Beranda res                                                         | rentang |
|-------------------------------------|-----------------------------------------------------------------------|----------------------------------------------------------------------------------------------------|---------------------------------------------------------------------|---------|
|                                     |                                                                       | HASIL TES (DASS)-42                                                                                                    |                                                                     |         |
|                                     | Berikut adalah hasil 1<br>gambaran umum tei<br>ini bukan diagnosis kl | tes Depression Anxiety Stress Scale (DASS)–42 Anda. H<br>ntang tingkat depresi, kecemasan, dan stres yang And<br>inis dan sebaiknya dikonsultasikan dengan profesionc | asil ini memberikan<br>a alami. Ingat, hasil<br>I kesehatan mental. |         |
| Profil Penggund                     | 3                                                                     |                                                                                                    |                                                                     |         |
| 🖪 Nama                              |                                                                       |                                                                                                    | Rizqulloh Rifqi E                                                   |         |
| 👑 Usia                              |                                                                       |                                                                                                    | 25 tahun                                                            |         |
| पूर्ण Jenis Kelamin                 |                                                                       |                                                                                                    | Laki-laki                                                           |         |
|                                     |                                                                       |                                                                                                    |                                                                     |         |
| Depresi<br>Stor 28 (Bisko Sonoot Be | rat)                                                                  | Kecemasan<br>Skor 28 (Risiko Sanaat Rerat)                                                                                                    | Stres                                                               |         |

# 6. Halaman Tentang

| JIMBARA Berandia                                                                                                    | ſes               | Tentang |  |  |  |  |  |
|----------------------------------------------------------------------------------------------------|-------------------|---------|--|--|--|--|--|
| Tentang JIMBARA<br>JIMBARA adalah kepanjangan dari Jiwamu Berharga, JIMBARA ini suatu sistem yang dirancang untuk membantu individu dalam mengidentifikasi tingkat depresi, kecemasan, da<br>melalui serangkaian teo psikologis. Tujuan dari sistem ini adalah untuk memberikan skinling awal yang dapat membantu pengguna dalam memahami kondisi kesehatan<br>mereka dan mendorong mereka untuk mencari bantuan profesional jika diperlukan. | in strei<br>menta | s<br>1  |  |  |  |  |  |
| Profil Pengembang                                                                                                    |                   |         |  |  |  |  |  |
| Mahashwa<br>Nama : Ritquilah Rifqi Edwanta<br>Nam, 1984/1988<br>Jurusan : Informatika<br>Email : ritquilahri3.gegmail.com                                                                                                    |                   |         |  |  |  |  |  |
| Decem Pendimbing<br>Nome: Uni Fates Sort, S.T., M.T<br>Email - dinigutation: id                                                                                                    |                   |         |  |  |  |  |  |
| Pulkeleg<br>Noma : Dr. J Putu Belly Sutriana, Mělomed, Spiči, S.Kom<br>Ernal : bolly_sutriana@hotmali.com                                                                                                    |                   |         |  |  |  |  |  |
| © 2024 Hok Cipita Dillindungi. Dibuat oleh Riaquiloh Rifaj Edwanto.                                                                                                    |                   |         |  |  |  |  |  |